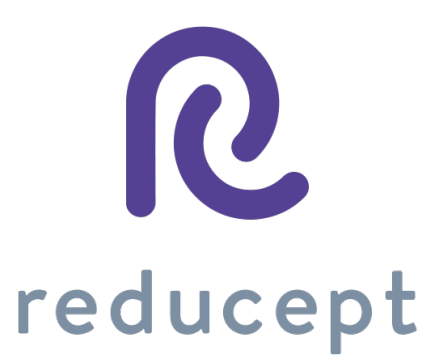

# Reducept Dashboardhandleiding

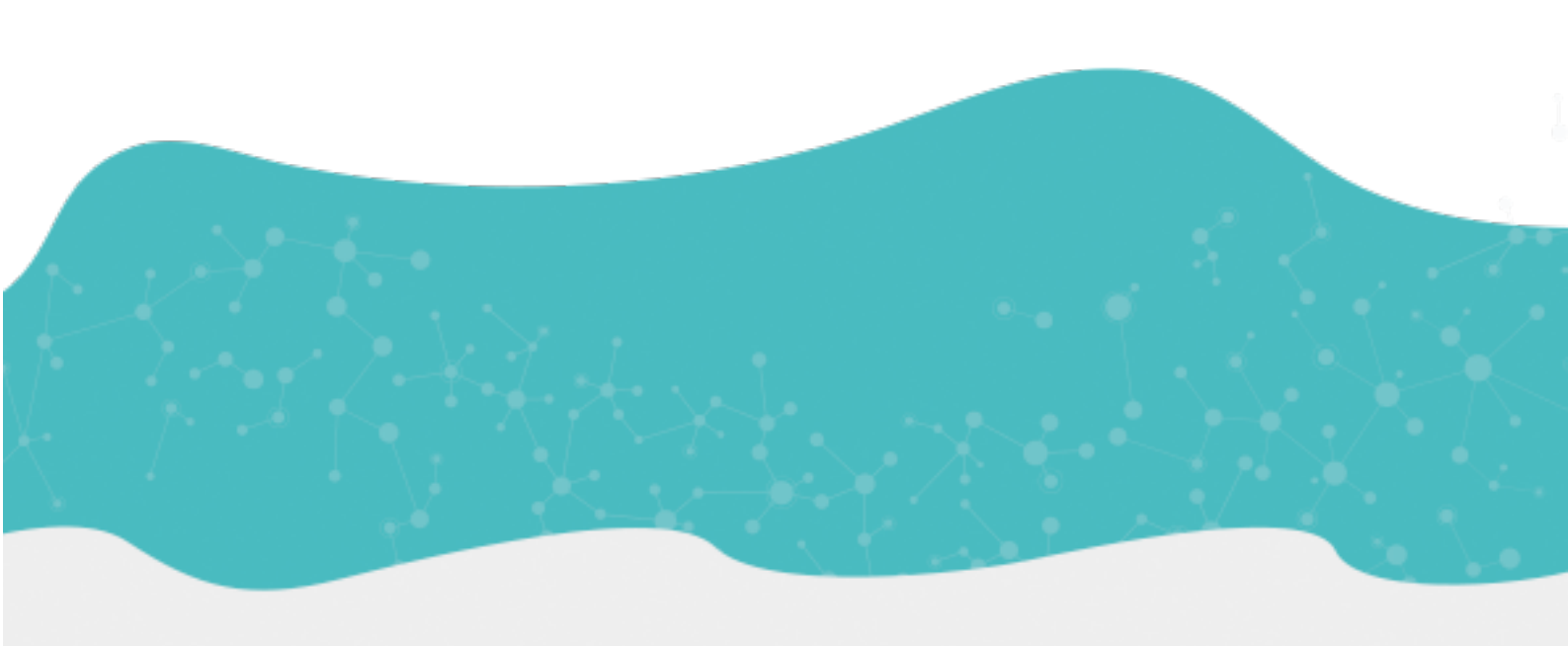

Reducept

Blokhuisplein 40, 8911 LJ Leeuwarden, Nederland

E-mail: info@reducept.com

Tel: +31 85 13 08 260

KvK: 74239678

BTW: NL859821432B01

www.reducept.com

Reducept is onderdeel van RelieVR B.V.

# Dashboard

Het Reducept dashboard is speciaal ontwikkeld voor behandelaren. Door middel van het dashboard kun je verschillende gebruikers en apparaten beheren, en kun je de prestaties van de verschillende spelers onder je behandeling in de gaten houden.

#### Hoe je toegang krijgt tot het dashboard

- 1. Je hebt een email ontvangen van Reducept met een uitnodiging om een account aan te maken op het dashboard. Klik op de link om naar het dashboard te gaan.
- 2. Kies een wachtwoord en bevestig je wachtwoord op het inlogscherm.

|                                                                             |                     | 0                                                                               |                                                                                                    |
|-----------------------------------------------------------------------------|---------------------|---------------------------------------------------------------------------------|----------------------------------------------------------------------------------------------------|
|                                                                             |                     | IC I                                                                            |                                                                                                    |
|                                                                             |                     | reducent                                                                        |                                                                                                    |
|                                                                             |                     | reddeept                                                                        |                                                                                                    |
|                                                                             | Maak wachtwoord aan |                                                                                 |                                                                                                    |
|                                                                             | E-mail              | demo@example.net                                                                |                                                                                                    |
|                                                                             | Wachtwoord          |                                                                                 |                                                                                                    |
|                                                                             | Bevestig wachtwoord | P                                                                               |                                                                                                    |
|                                                                             |                     | Uw wachtwoord moet minimaal 1 hoofdletter, 1 kleine letter en 1 nummer bevatten |                                                                                                    |
|                                                                             |                     |                                                                                 |                                                                                                    |
|                                                                             |                     |                                                                                 |                                                                                                    |
|                                                                             |                     |                                                                                 |                                                                                                    |
|                                                                             |                     |                                                                                 |                                                                                                    |
|                                                                             |                     |                                                                                 |                                                                                                    |
|                                                                             |                     |                                                                                 |                                                                                                    |
|                                                                             |                     |                                                                                 |                                                                                                    |
| Reducept - dashboard wordt aangeboden do<br>Privacyverklaring - Handleiding | or RelieVR BV.      |                                                                                 | © 2017 - 2019 and powered by Grendel Games. All Rights Reserved<br>Gentelels - Bootstrap Admin Tempiste by Colorib |

| Dashboard         | =            | Vragen? Neem contact op met +316 158 215 90 of mail naar support@reducept.com. | Taal 🗸 Jan-Jaap Severs 🗸 |
|-------------------|--------------|--------------------------------------------------------------------------------|--------------------------|
| MENU              |              |                                                                                |                          |
| 😭 Home            | Home         |                                                                                |                          |
| MIJN ORGANISATIE  | *            |                                                                                |                          |
| Legisland Spelers | Welkom op he | et Reducept dashboard!                                                         |                          |
| e Personeel       |              |                                                                                |                          |
| Apparaten         |              | Activiteit de laatste maand                                                    |                          |
| 1 Organisatie     |              | Total aantal spActive speers© Totale speelduur1243:18                          |                          |
| BEHEER            |              |                                                                                |                          |
|                   |              |                                                                                |                          |

.....

# Hoe je nieuwe spelers aanmaakt

1. Open het menu 'Spelers' onder 'Mijn organisatie'.

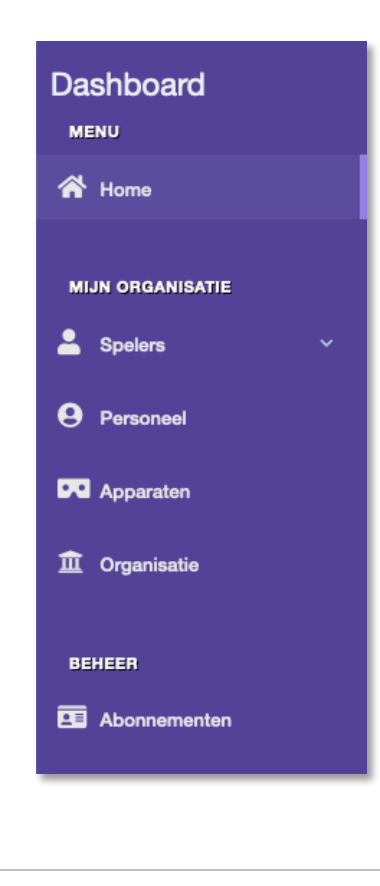

www.reducept.com

.

| 2. | Klik op de menu-optie 'Spelers'. Je ziet nu een overzicht van alle spelers die gekoppeld zijn aan je<br>organisatie. |
|----|----------------------------------------------------------------------------------------------------|
|    | Dashboard<br>MENU<br>MENU<br>MIJN ORGANISATIE<br>▲ Spelers<br>Groepen<br>Personeel                                   |
| 3. | Klik op de knop 'Voeg speler toe'. In het speleroverzicht verschijnen een aantal lege invulvelden.                   |
|    | Spelers<br>↑ / Spelers                                                                                               |
|    | ♥ Voeg speler toe Filter op naam: Filter op naam                                                                     |

www.reducept.com

. .

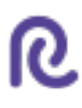

4. Vul de gegevens van de nieuwe speler in en klik daarna op de knop 'Opslaan'.

| lohn | Doe | iohndoe@amail.com | Geen |         | ¥ Annuleren |
|------|-----|-------------------|------|---------|-------------|
| John |     | Johndoesginal.com |      | Opsiaal | Annuleien   |

5. Er verschijnt een nieuw scherm waarin eventueel meer gedetailleerde informatie van de speler kan worden opgeslagen, en waar notities kunnen worden gemaakt. Klik op 'Opslaan'.

| Hier kan je gedetailleerde informatie o | ver deze speler bekijken en bewerke | ın.               |
|-----------------------------------------|-------------------------------------|-------------------|
|                                         | Naam                                | John Doe          |
|                                         | E-mail                              | johndoe@gmail.com |
|                                         | Geboortedatum                       | <b>M</b>          |
|                                         | Geslacht                            | Onbekend -        |
|                                         | Notities                            |                   |
|                                         |                                     |                   |
|                                         |                                     |                   |
|                                         |                                     |                   |
|                                         |                                     |                   |
|                                         |                                     | B Opsiaan         |

.....

| pelers                                                                |                                          |        |               |                      |                                                        |                     |            |
|-----------------------------------------------------------------------|------------------------------------------|--------|---------------|----------------------|--------------------------------------------------------|---------------------|------------|
| 1 / Spelers                                                           |                                          |        |               |                      |                                                        |                     |            |
|                                                                       |                                          |        |               |                      |                                                        |                     |            |
| O Voeg spe                                                            |                                          |        |               |                      |                                                        |                     |            |
| • · · · · · · · · · · ·                                               | ler toe                                  |        |               |                      |                                                        |                     |            |
| Filter op naam                                                        | er toe                                   |        |               |                      | Filter pe                                              | r groep:            |            |
| Filter op naam                                                        | e no no no no no no no no no no no no no |        |               |                      | Filter pe                                              | r groep:<br>proepen |            |
| Filter op naam<br>Filter op naa<br>Voornaam                           | ter toe                                  | E-mail | Groep         | Acties               | Q Alle s                                               | r groep:<br>groepen |            |
| Filter op naam<br>Filter op naa<br>Filter op naa<br>Voornaam<br>Demo1 | ter toe                                  | E-mail | Groep<br>Geen | Acties<br>@ Bekljken | Filter per       Q       Alle g       Z       Anpassen | r groep:<br>groepen | 🌣 Acties 🗸 |

. .

# Hoe je de spelersstatistieken kunt bekijken

1. Open het menu 'Spelers' onder 'Mijn organisatie'.

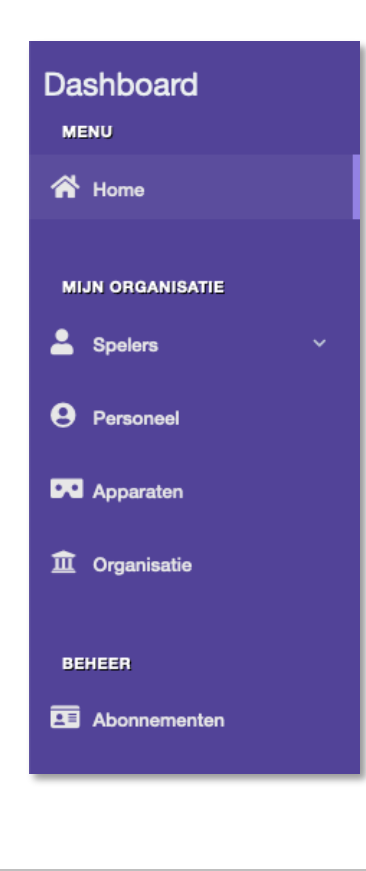

www.reducept.com

8. . <u>.</u>

|  | Home             |
|--|------------------|
|  | Spelers  Spelers |
|  | Groepen          |
|  |                  |
|  |                  |
|  |                  |

. .

4. In het statistiekenscherm zie je een samenvatting van de sessies die deze speler tot dusver heeft gespeeld binnen de geselecteerde periode.

| Periode selectie |                                                                     |                                                                                             |                                                                                                    |                                                           |
|------------------|---------------------------------------------------------------------|---------------------------------------------------------------------------------------------|----------------------------------------------------------------------------------------------------|-----------------------------------------------------------|
|                  | Van 23-07-201                                                       | 9                                                                                           |                                                                                                    |                                                           |
|                  | Tot 06-08-201                                                       | 9                                                                                           |                                                                                                    | <b></b>                                                   |
|                  | <ul> <li>Bekijke</li> </ul>                                         | m                                                                                           |                                                                                                    |                                                           |
|                  |                                                                     |                                                                                             |                                                                                                    |                                                           |
| Pijnlokaties     | Samenvatting                                                        |                                                                                             |                                                                                                    |                                                           |
|                  | In de periode van 23-07-19 tot (<br>sessies betrof 0,3. De gemiddel | 26-08-19 heeft patient, verdeeld over 1 sess<br>d pijnscore aan het eind van deze sessies b | ies, in totaal 2 minuten Reducept gespeeld. De ge<br>etrof 0. De gemiddelde afname van pijn per sessie | middelde pijnscore aan het begin van deze<br>betrof 0,28. |
|                  | Statistieken                                                        |                                                                                             |                                                                                                    |                                                           |
|                  | co Aantal sessies                                                   | () Totale speelduur                                                                         | () Gemiddelde start-pijnscore                                                                          | ③ Gemiddelde eind-pijnscore                               |
|                  | 1                                                                   | 0:02                                                                                        | 0,3                                                                                                    | 0                                                         |
|                  |                                                                     |                                                                                             |                                                                                                    |                                                           |
|                  |                                                                     |                                                                                             |                                                                                                    |                                                           |

5. Je kunt statistieken uit een specifieke periode bekijken door onder 'Periode selectie' de start- en einddatum van de gewenste periode in te voeren. Klik daarna op 'Bekijken'. Het statistiekenscherm toont nu de spelerstatistieken uit de gewenste periode.

| Van | 25-02-2019 |         |
|-----|------------|---------|
| Tot | 06-08-2019 | <b></b> |
|     | Ø Bekijken |         |
|     |            |         |

### Hoe je apparaten koppelt aan je organisatie

- 1. Het koppelen van Oculus headsets aan je organisatie vindt plaats door in de Reducept app in te loggen met je beheerdersaccount. Volg de stappen in de het hoofdstuk 'Inloggen in de Reducept app'.
- 2. Open het menu 'Apparaten' onder 'Mijn organisatie'.

| Dashboard           |  |
|---------------------|--|
| A Home              |  |
| MIJN ORGANISATIE    |  |
| Legislarian Spelers |  |
| <b>9</b> Personeel  |  |
| ••• Apparaten       |  |
| û Organisatie       |  |
| BEHEER              |  |
| Abonnementen        |  |
|                     |  |

<complex-block>

3. Je ziet het apparaatoverzichtsscherm waar het nieuwe apparaat is toegevoegd aan het overzicht.

# Hoe je spelers in en uitlogt op de Oculus Go

1. Open het scherm 'Apparaten' onder 'Mijn organisatie'. Je ziet het apparaatoverzichtsscherm.

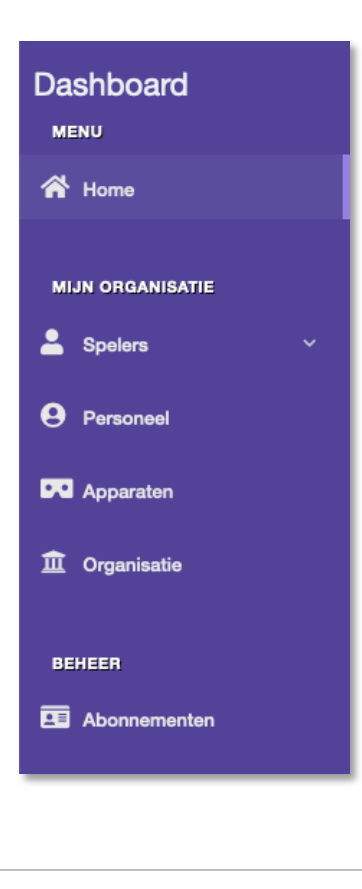

www.reducept.com

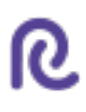

| Dashboard        | =        |                                                | Vragen? Neem contact op met +31 (0)     | 30 71 13 976 of mail naar support@reducept  | t.com.              | Taal 🗸                  | Demonstratie Account 🛩 |
|------------------|----------|------------------------------------------------|-----------------------------------------|---------------------------------------------|---------------------|-------------------------|------------------------|
| MENU             | Appara   | ten                                            |                                         |                                             |                     |                         |                        |
|                  | 🕈 / Appa | raten                                          |                                         |                                             |                     |                         |                        |
| MIJN ORGANISATIE |          |                                                |                                         |                                             |                     |                         |                        |
| Operand          | Om       | Reducept op een mobiel apparaat te spelen, moe | t dit apparaat gekoppeld worden aan eer | licentie. Op dit scherm kan je apparaten be | heren en een speler | inloggen op een apparaa |                        |
|                  |          | Naam                                           |                                         | Ingelogde speler                            |                     | Acties                  |                        |
|                  | 1        | Test Apparaat                                  |                                         | Geen                                        | +9 Inloggen         | 🕼 Aanpassen             | Verwijderen            |
|                  |          |                                                |                                         |                                             |                     |                         |                        |
|                  |          |                                                |                                         |                                             |                     |                         |                        |

| Miss         Speler selectoren           Miss OKAKEKTE              ▲ Apparten / Test Apparat / Speler selectoren                 Proceel               Selectore een speler dat dit apparaat gaat gebruiken door (son deel vari) hun naam in te velen.                 Proceel               Selectore een speler dat dit apparaat gaat gebruiken door (son deel vari) hun naam in te velen.                 Orgenicatie               Orgenicatie |  |
|----------------------------------------------------------------------------------------------------|--|
| MUS ORGANISATIS         ▲ Spelars         ● Pressoned         ■ Apparation         ▲ Organisation                                                                                                    |  |
| Impose     Spelers       Impose     Selecter een speler dat dit appraat gaat gebruiken door (ren deel var) hun naam in to witen.       Impose     Speler       Impose     Speler 1       Impose     Impose                                                                                                    |  |
| Personal     Personal     Approxim     Organisate                                                                                                    |  |
| PG Appenden     Demonstrate Speler ¶                                                                                                    |  |
| ff Organization                                                                                                    |  |
|                                                                                                    |  |
|                                                                                                    |  |
|                                                                                                    |  |
|                                                                                                    |  |
|                                                                                                    |  |
|                                                                                                    |  |
|                                                                                                    |  |
|                                                                                                    |  |
|                                                                                                    |  |
|                                                                                                    |  |
|                                                                                                    |  |
|                                                                                                    |  |

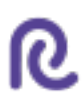

4. De geselecteerde speler is nu gekoppeld aan het apparaat.

|               | 🔒 / App | araten                         |                                                                                  |                                          |                           |     |
|---------------|---------|--------------------------------|----------------------------------------------------------------------------------|------------------------------------------|---------------------------|-----|
| Spelers       | -       |                                |                                                                                  |                                          |                           |     |
| • .           | Spe     | ler successvol ingelogd!       |                                                                                  |                                          |                           | ×   |
| Apparaten     | Om      | Reducept op een mobiel apparaa | at te spelen, moet dit apparaat gekoppeld worden aan een licentie. Op dit scherm | ı kan je apparaten beheren en een speler | inloggen op een apparaat. |     |
| 🏛 Organisatie | #       | Naam                           | Ingelogde speler                                                                 |                                          | Acties                    | - 1 |
|               | 1       | Test Apparaat                  | Demonstratie Speler 1                                                            | G Uitloggen                              | Aanpassen 💼 Verwilden     | en  |
|               |         |                                |                                                                                  |                                          |                           |     |
|               |         |                                |                                                                                  |                                          |                           |     |

# Hoe je thuisgebruik toestaat

1. Open het scherm 'Spelers' onder 'Mijn organisatie'. Je ziet het speleroverzichtsscherm.

| Dashboard        |   |
|------------------|---|
| 😭 Home           |   |
| MIJN ORGANISATIE |   |
| La Spelers       | ~ |
| Spelers          |   |
| Groepen          |   |
| Personeel        |   |

2. Klik in het spelersoverzichtsscherm bij de nieuwe speler op de knop 'Acties' en daarna op 'Thuisgebruik beheren'.

| A Home                      | Spelers                                                         |                            |       |            |   |                   |                     |                                                    |           |
|-----------------------------|-----------------------------------------------------------------|----------------------------|-------|------------|---|-------------------|---------------------|----------------------------------------------------|-----------|
|                             | A / Sector                                                      |                            |       |            |   |                   |                     |                                                    |           |
| MUN ORGANISATIE             | n / Spees                                                       |                            |       |            |   |                   |                     |                                                    |           |
| Spelers                     | ~                                                               |                            |       |            |   |                   |                     |                                                    |           |
| <ul> <li>Spelers</li> </ul> | Voeg speler toe                                                 |                            |       |            |   |                   |                     |                                                    |           |
| Groepen                     | Nieuwe spelers deze m                                           | aand: 2 / 10               |       |            |   |                   |                     |                                                    |           |
| Personeel                   | Filter op naam:                                                 |                            |       |            |   | Filter per groep: |                     |                                                    |           |
| Apparaten                   | Filter op naam                                                  |                            |       |            | Q | Alle groepen      |                     | *                                                  |           |
| n Omanicatia                | Voornaam                                                        | Achternaam                 | Groep | Actief tot |   | Acties            |                     |                                                    |           |
|                             | Demonstratie                                                    | Speler 1                   | Geen  | 09-03-202  | 0 | Bekijken          | 🕼 Aanpassen         | 🏟 Acties -                                         |           |
|                             | Demonstratie                                                    | Speler 2                   | Geen  | 09-03-202  | 0 | @ Bekiken         | 🕼 Aannassen         | Profiel bewer                                      | ken       |
|                             |                                                                 |                            |       |            |   | ar benjien        | E Anipasen          | U Thuisgebruik b                                   | eheren    |
|                             |                                                                 |                            |       | _          |   |                   |                     | Terwijderen                                        |           |
|                             |                                                                 |                            |       | « 1 »      |   |                   |                     |                                                    |           |
|                             |                                                                 |                            |       |            |   |                   |                     |                                                    |           |
|                             |                                                                 |                            |       |            |   |                   |                     |                                                    |           |
|                             |                                                                 |                            |       |            |   |                   |                     |                                                    |           |
|                             |                                                                 |                            |       |            |   |                   |                     |                                                    |           |
|                             |                                                                 |                            |       |            |   |                   |                     |                                                    |           |
|                             |                                                                 |                            |       |            |   |                   |                     |                                                    |           |
|                             | Reducept - dashboard wordt as<br>Privacwerklaring - Handlaiding | angeboden door RelieVR BV. |       |            |   | @ 2017 - 2011     | and powered by Gren | del Games. Al Rights Re<br>atran Admin Tampiata ha | served.   |
|                             | <ul> <li>macyverklaring - mandelding</li> </ul>                 |                            |       |            |   |                   | Genelela - Dool     | so ap manini Template by                           | Contrillo |

🛛 Thuisgebruik toestaan

| <ol> <li>Klik op de<br/>aanmaker</li> </ol> | e knop 'Thuisgebruik toestaan'. De speler ontvangt een email met da<br>n van een Reducept-account voor thuisgebruik.                   | arin instructies over het                       |
|---------------------------------------------|----------------------------------------------------------------------------------------------------|-------------------------------------------------|
| Thuisge                                     | ebruik beheren                                                                                                    | ×                                               |
| Door thuis<br>wachtwoo                      | sgebruik toe te staan kan deze player in de game inloggen met zijr<br>ord. Hierdoor kunnen ze Reducept blijven spelen op hun eigen sma | n eigen emailadres en<br>rtphone of VR toestel. |
| Wanneer t<br>deze spel                      | thuisgebruik geactiveerd is zal er een email gestuurd worden naar<br>ler met instructies voor het aanmaken van een wachtwoord.         | het emailadres van                              |

× Sluiten

www.reducept.com

s., (\*